# Praktikum 11

# Konfigurasi Jaringan

# POKOK BAHASAN:

✓ Memahami dan dapat melakukan Konfigurasi Jaringan

# TUJUAN BELAJAR:

Setelah mempelajari materi dalam bab ini, diharapkan:

- Mahasiswa dapat mengeset IP secara statik atau dinamis
- Mahasiswa dapat mengeset hostname
- Mahasiswa dapat mengeset gateway
- Mahasiswa dapat mengeset DNS
- Mahasiswa dapat menggunakan utilitas networking (ping, traceroute, netstat, dll) untuk melakukan troubleshooting

# DASAR TEORI:

# A. Internet Protocol

Untuk terhubung pada suatu jaringan diperlukan penomoran dari Internet Protocol yang ada pada PC tersebut. Teknik penomoran IP ada 2 yaitu manual dan otomatis (DHCP). Pada suatu jaringan diperlukan IP dan netmask, contoh:

192.168.0.1/255.255.255.0

192.168.0.1 adalah **penomoran IP**, sedangkan 255.255.255.0 adalah **netmask** dari jaringan tersebut. IP memiliki beberapa class yang terbagi menurut jumlah IP tersebut. Class yang ada antara lain:

- A. 10.x.x.x dengan netmask 255.0.0.0
- B. 172.16.x.x s/d 172.31.x.x dengan netmask 255.255.0.0
- C. 192.168.0.x s/d 192.168.255.x dengan netmask 255.255.255.0

D dan E tidak digunakan, karena diperuntukan untuk penelitian

Penomoran netmask dapat disingkat, misalkan 255.255.255.0 dapat disingkat menjadi /24

#### **B.** Setting IP di Linux

1. Perintah "ifconfig" Dengan menggunakan perintah ifconfig, root dapat mengganti setting IP untuk jaringan. Contoh :

```
highway:~# ifconfig
eth0
           Link encap:Ethernet HWaddr 00:0C:F1:BA:38:43
           inet addr:10.252.102.143 Bcast:10.252.102.255
           Mask:255.255.255.0
           inet6 addr: fe80::20c:f1ff:feba:3843/64 Scope:Link
           UP BROADCAST RUNNING MULTICAST MTU:1500 Metric:1
           RX packets:7827318 errors:0 dropped:0 overruns:0 frame:0
           TX packets:5486496 errors:0 dropped:0 overruns:0 carrier:0
           collisions:0 txqueuelen:1000
           RX bytes:2529035045 (2.3 GiB) TX bytes:1421757215 (1.3 GiB)
10
           Link encap:Local Loopback
           inet addr:127.0.0.1 Mask:255.0.0.0
inet6 addr: ::1/128 Scope:Host
UP LOOPBACK RUNNING MTU:16436 Metric:1
RX packets:999 errors:0 dropped:0 overruns:0 frame:0
TX packets:999 errors:0 dropped:0 overruns:0 carrier:0
collisions:0 txqueuelen:0
RX bytes:68831 (67.2 KiB) TX bytes:68831 (67.2 KiB)
```

Untuk mengganti IP dapat dilakukan dengan cara:

# # ifconfig eth0 192.168.0.1 netmask 255.255.255.0

2. Dengan menyimpan konfigurasi jaringan

Pada Debian GNU/Linux, file konfigurasi jaringan terdapat pada /etc/network/interfaces, dapat dilakukan dengan menggunakan editor vim, nano,gedit atau mcedit.

# vim /etc/network/interfaces

pada file tersebut ketikkan syntax berikut:

auto lo iface lo inet loopback auto eth0 iface eth0 inet static address 10.252.108.143 netmask 255.255.255.0 kemudian jalankan perintah "/etc/init.d/networking restart"

apabila ingin menggunakan DHCP ganti *"iface eth0 inet static"* menjadi *"iface eth0 inet dhcp"* 

#### TUGAS PENDAHULUAN

- 1. Apa yang dimaksud ping, traceroute, netstat?
- 2. Perintah ifconfig digunakan untuk apa?

# PERCOBAAN

- 1. Jalankan perintah "ifconfig", catat hasil ip address yang didapat.
- 2. Dengan perintah ifconfig, isikan data berikut ip: 192.168.200.yy ( yy sebagai kode client mulai 1-254, disesuaikan dengan absen masing-masing). Isikan juga netmask :255.255.255.0 yang lain dikosongi terlebih dahulu dan tekan tombol Enter. Misal untuk absen 1 : PC1 : # ifconfig eth0 192.168.200.1 netmask 255.255.255.0
  Perintah tersebut untuk setting ip computer (*jangan lupa login sebagai root untuk setting ip*: #su root atau #sudo su )
- 3. Selanjutnya jalankan perintah ifconfig catat hasil ip addressnya. Bandingkan dengan ketika anda menjalankan perintah ifconfig pada nomor 1, apa hasilnya jelaskan ?
- 4. Tes koneksi dengan ping (host ip), catat outputnya
- 5. Tes koneksi antara PC yang lain (dalam contoh ini dari PC2 ke PC1) menggunakan perintah ping. #ping PC tujuan. Untuk menghentikan tekan Ctrl + C. Catat output nya.
- 6. Restart komputer anda, # reboot
- 7. Jalankan lagi perintah ifconfig, apa hasilnya, bandingkan hasil ip addressnya dengan perintah no 1 dan 3, berikan analisa anda.
- 8. Lakukan pengubahan konfigurasi jaringan secara permanen (range IP address dengan mengedit pada file berikut (misal pada PC2) :

#vim /etc/network/interfaces

#gedit /etc/network/interfaces

atau

```
# The loopback network interface
auto lo
iface lo inet loopback
# The primary network interface
#allow-hotplug eth0
#iface eth0 inet dhcp
auto eth0
iface eth0 inet static
address 192.168.10.2
netmask 255.255.255.0
```

Setelah selesai maka simpanlah

- 9. Hasil konfigurasi jaringan secara permanen tidak dapat dilihat secara langsung tetapi harus diadakan restart terlebih dahulu *#* reboot
- 10. Selanjutnya reboot kembali komputer anda, setelah itu jalankan perintah ifconfig bandingkan hasilnya dengan nomor 7, berikan kesimpulan yang anda dapatkan.
- 11. Untuk mendapatkan ip secara otomatis dari server, gunakan perintah : # dhclient
- 12. Cek dengan perintah ifconfig, catat no IP address yang anda dapat.
- 13. Analisa hasilnya
- 14. Selanjutnya konfigurasi untuk hostname, IP, dan gateway
  - Buka file /etc/rc.conf dengan login sebagai root:
    - su vi /etc/rc.conf
  - konfigurasi untuk hostname, IP, dan gateway:

hostname="namahostname.ac.id" ifconfig\_em0="DHCP" ifconfig\_em1="inet 192.168.56.100 netmask 255.255.255.0" #gateway defaultrouter="192.168.56.1"

 Untuk DNS Client, buka file /etc/resolv.conf #vi /etc/resolv.conf

Isinya:

nameserver 8.8.8.8

- Restart service jaringan dan routing

/etc/rc.d/netif restart
/etc/rc.d/routing restart

- Jika koneksi internet berasal dari DHCP, setelah restart jaringan tidak bisa terhubung ke internet, ping gagal. Jalankan perintah dhclient.

dhclient em0

- 14. Selanjutnya jalankan perintah Netstat #netstat, jelaskan apa yang terjadi?
- 15. Selanjutnya jalankan perintah traceroute #traceroute IP tujuan/IP teman yang lain dan #traceroute <u>www.google.com</u>, apa yang terjadi jelaskan?

# TUGAS

- 1. Jelaskan outputnya apabila berhasil melakukan proses ping, jelaskan masing-masing
- 2. Analisa proses yang ada pada percobaan diatas?